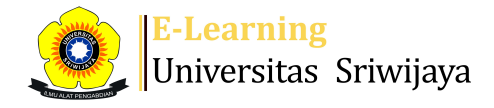

- --

Searc

¢.

A Das

My courses

Help Helpdesk

Dashboard > My courses > 2223-02-DPL5206 Pengelolaan Sumberdaya Hayati > General > 2223-02-DPL 5206 > 2223-02-DPL 5206

Homepages-UNSRI

# 2223-02-DPL5206 Pengelolaan Sumberdaya Hayati 2223-02-DPL 5206

Courses

#### Mark as done

| Sessions | Add session | Report | Import | Export | Status set | Temporary users |
|----------|-------------|--------|--------|--------|------------|-----------------|
|----------|-------------|--------|--------|--------|------------|-----------------|

|    |                 |                  |              |                                                | All | All past | Months | Week | s    | Days |
|----|-----------------|------------------|--------------|------------------------------------------------|-----|----------|--------|------|------|------|
| #  | Date            | Time             | Туре         | Description                                    |     |          |        | Act  | tion | s 🗆  |
| 1  | Tue 17 Jan 2023 | 10:30AM - 1PM    | All students | 196202021991032001; Prof. Dr. Nurhayati, M.Si  |     |          |        | e 🛊  | ×    |      |
| 2  | Tue 24 Jan 2023 | 8:30AM - 10:30AM | All students | 196202021991032001; Prof. Dr. Nurhayati, M.Si  |     |          |        | ¢ \$ | ×    |      |
| 3  | Tue 31 Jan 2023 | 10:30AM - 1PM    | All students | 196202021991032001; Prof. Dr. Nurhayati, M.Si  |     |          |        | e #  | ×    |      |
| 4  | Tue 7 Feb 2023  | 10:30AM - 1PM    | All students | 196202021991032001; Prof. Dr. Nurhayati, M.Si  |     |          |        | e 🗱  | ×    |      |
| 5  | Tue 14 Feb 2023 | 10:30AM - 1PM    | All students | 196202021991032001; Prof. Dr. Nurhayati, M.Si  |     |          |        | e #  | ×    |      |
| 6  | Tue 21 Feb 2023 | 10:30AM - 1PM    | All students | 196202021991032001; Prof. Dr. Nurhayati, M.Si  |     |          |        | e 🛊  | ×    |      |
| 7  | Tue 28 Feb 2023 | 1PM - 3:30PM     | All students | 196608231993031002; Dr. Salni, M.Si.           |     |          |        | e #  | ×    |      |
| 8  | Tue 7 Mar 2023  | 10:30AM - 1PM    | All students | 196608231993031002; Dr. Salni, M.Si.           |     |          |        | e 🕸  | ×    |      |
| 9  | Tue 14 Mar 2023 | 10:30AM - 1PM    | All students | 196608231993031002; Dr. Salni, M.Si.           |     |          |        | e 🕸  | ×    |      |
| 10 | Tue 21 Mar 2023 | 10:30AM - 1PM    | All students | 196608231993031002; Dr. Salni, M.Si.           |     |          |        | e 🕸  | ×    |      |
| 11 | Tue 28 Mar 2023 | 10:30AM - 1PM    | All students | 196608231993031002; Dr. Salni, M.Si.           |     |          |        | e 🕸  | ×    |      |
| 12 | Fri 31 Mar 2023 | 1PM - 4PM        | All students | 196502191989031004; Dr. Ir. Chandra Irsan, M.S | i.  |          |        | e 🕸  | ×    |      |
| 13 | Tue 4 Apr 2023  | 10:30AM - 1PM    | All students | 196502191989031004; Dr. Ir. Chandra Irsan, M.S | i.  |          |        | e 🕸  | ×    |      |
| 14 | Tue 11 Apr 2023 | 10:30AM - 1PM    | All students | 196502191989031004; Dr. Ir. Chandra Irsan, M.S | i.  |          |        | e #  | ×    |      |
| 15 | Tue 18 Apr 2023 | 10:30AM - 1PM    | All students | 196502191989031004; Dr. Ir. Chandra Irsan, M.S | i.  |          |        | e 🛊  | ×    |      |
| 16 | Tue 2 May 2023  | 10:30AM - 1PM    | All students | 196502191989031004; Dr. lr. Chandra Irsan, M.S | i.  |          |        | e #  | ×    |      |

?

Jump to...

1. KEANEKARAGAMAN HAYATI 🕨

✔ ок

Choose...

~

### 🥰 Administration

- Attendance administration
- 🏶 Settings
- Locally assigned roles
  Permissions
- L Check permissions
- **T** Filters
- 🛓 Competency breakdown
- Logs
- 🏦 Backup 📩 Restore
- Course administration

| h  | Navigation                                            |
|----|-------------------------------------------------------|
| Da | shboard                                               |
| ~  | Site home                                             |
|    | Site nages                                            |
|    | My courses                                            |
|    | 2223-02-PPT 35315 Ilmu Penvakit                       |
|    | Tumbuhan                                              |
|    | 2223-02-PPT 37115-Pengendalian                        |
|    | Hama dan Penyakit T                                   |
|    | 2223-02-PPT1205 Virologi                              |
|    | Tumbuhan                                              |
|    | 2223-02-PPT2208 Ilmu Penyakit                         |
|    | Tumbuhan                                              |
|    | 2223-02-PPT3215 Penyakit Benih                        |
|    | dan Pasca Panen                                       |
|    | 2223-02-PPT35715 Penyakit                             |
|    |                                                       |
|    | LINGKUNGAN                                            |
|    | 2223-02-DPI 5219 Ekofisiologi dan                     |
|    | Mikrobiologi Ling                                     |
|    | 2223-02-DPL5206 Pengelolaan                           |
|    | Sumberdaya Hayati                                     |
|    | Participants                                          |
|    | 🝸 Badges                                              |
|    | 📥 Competencies                                        |
|    | Grades                                                |
|    | General                                               |
|    | a 2223-02-DPL 5206                                    |
|    | Keanekaragaman hayati:                                |
|    | Status Keanekaragaman butan                           |
|    | di Indonesia                                          |
|    | Fungsi dan peran keragaman                            |
|    | hayati dalam kesimbanga                               |
|    | Tugas terstruktur mandiri:                            |
|    | Ekosistem trumbu karan                                |
|    | Konservasi sumberdaya hayati                          |
|    | 6. Diskusi tugas terstruktur                          |
|    | mandiri: 1. Keanekar                                  |
|    |                                                       |
|    |                                                       |
|    | Topic 9                                               |
|    | Topic To                                              |
|    | Sumberdava Havati                                     |
|    | Topik 12 : Ekosistem                                  |
|    | Topik 13 : Overharvesting                             |
|    | Topic 14 Memahami Biologi                             |
|    | dan perilaku organisme u                              |
|    | Topic 15 Model Pengelolaan                            |
|    | Sumberdaya hayati melal                               |
|    | Topic 16 Rekayasa Lingkungan                          |
|    | dalam mengelola hama                                  |
|    | 222301-PPKS-Pencegahan dan<br>Penanganan Kekerasan Se |
|    | r enanganan Nekerabah Je                              |

Courses

Help and documentation

| DOSEN :            | PROF. DR. IR. NURHAYATI, M.SI. / DR. IR. CHANDRA IRSAN, M.SI. / DR. SA |
|--------------------|------------------------------------------------------------------------|
| RUANG :            | DD-01                                                                  |
| NAMA MATA KULIAH : | PENGELOLAAN SUMBERDAYA HAYATI (3 SKS)                                  |
| TAHUN AKADEMIK :   | 2022/2023 (SEMESTER GENAP)                                             |
| PROGRAM STUDI :    | PENGELOLAAN LINGKUNGAN (S2)                                            |

| NO. | NIM            | NAMA                   |
|-----|----------------|------------------------|
| 1   | 20012622327007 | LIANA RESTU ADIYATMA   |
| 2   | 20012622327008 | RAHMADELLA DWIGOTHAMMY |
| 3   | 20012682226004 | ANANDA RACHMAWATI      |
| 4   | 20012682226008 | PREBITON YUSEF         |

## LNI, M.SI.

| NTR | NUTS | NUAS | NILAI ANGKA | NILAI HURUF |
|-----|------|------|-------------|-------------|
| 88  | 88   | 84   | 86,4        | Α           |
| 88  | 90   | 82   | 86,3        | Α           |
| 88  | 87   | 86   | 86,85       | Α           |
| 88  | 85   | 86,5 | 86,35       | Α           |

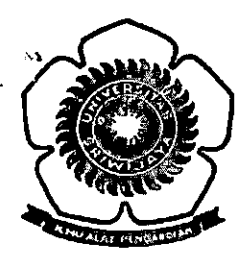

# KEMENTERIAN PENDIDIKAN, KEBUDAYAAN, RISET, DAN TEKNOLOGI UNIVERSITAS SRIWIJAYA

Jalan Palembang Prabumulih KM 32 Inderalaya Kabupaten Ogan Ilir 30662 Telepon (0711) 580645, 580069, 580225, 580169, 580275 Fax. (0711) 580644 Laman www.unsri.ac.id

#### KEPUTUSAN REKTOR UNIVERSITAS SRIWIJAYA Nomor: 0126/UN9/SK.BAK.Ak/2023

#### TENTANG

#### PENGANGKATAN TENAGA PENGAJAR SEMESTER GENAP TAHUN AKADEMIK 2022/2023 PADA PROGRAM PASCASARJANA UNIVERSITAS SRIWIJAYA

#### **REKTOR UNIVERSITAS SRIWIJAYA,**

| Menimbang | : a                                    | Surat Direktur Program Pascasarjana Universitas Sriwijaya Nomor:<br>038/UN9.2/KM/2023 tanggal 19 Januari 2023; tentang Pengangkatan<br>Tenaga Pengajar Semester Genap TA. 2022/2023 Program Pascasarjana<br>Unsri;                                                                                                    |
|-----------|----------------------------------------|----------------------------------------------------------------------------------------------------|
|           | b                                      | bahwa sehubungan dengan kegiatan Perkuliahan Semester Genap TA.<br>2022/2023 pada Program Pascasarjana Universitas Sriwijaya, perlu<br>mengangkat Tenaga Pengajar Program Studi Magister (S2) Pengelolaan<br>Lingkungan, Program Studi Magister (S2) Kependudukan, Program Studi<br>Doktor (S3) Ilmu Lingkungan;                                                                                                    |
|           | с                                      | bahwa sehubungan dengan huruf a dan b di atas perlu diterbitkan keputusan sebagai pedoman dan landasan hukumnya.                                                                                                    |
| Mengingat | : 1<br>2<br>3<br>4<br>5<br>6<br>7<br>8 | <ul> <li>Undang - undang No. 20 Tahun 2003, tentang Sistem Pendidikan Nasional;</li> <li>Undang-Undang Nomor: 12 Tahun 2012 tentang Pendidikan Tinggi;</li> <li>Peraturan Pemerintah Nomor: 4 Tahun 2014, tentang Penyelenggaraan Pendidikan Tinggi dan Pengelolaan Perguruan Tinggi;</li> <li>Peraturan Menteri Riset, Teknologi, dan Pendidikan Tinggi RI Nomor 12 Tahun 2015 tentang Organisasi dan Tata kerja Universitas Sriwijaya;</li> <li>Peraturan Menteri Riset, Teknologi, dan Pendidikan Tinggi RI Nomor: 3 Tahun 2020 tentang Standar Nasional Pendidikan Tinggi RI Nomor: 17 Tahun 2018 tentang Statuta Universitas Sriwijaya;</li> <li>Peraturan Rektor Universitas Sriwijaya Nomor 5 Tahun 2020 tentang Standar Pendidikan;</li> <li>Keputusan Menteri Riset, Teknologi dan Pendidikan Tinggi RI Nomor: 32031/M/KP/2019, tentang Pemberhentian dan Pengangkatan Rektor Universitas Sriwijaya Periode 2019-2023.</li> </ul> |

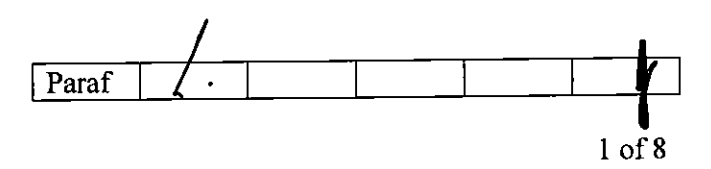

#### **MEMUTUSKAN:**

Menetapkan

•

:

KEPUTUSAN REKTOR UNIVERSITAS SRIWIJAYA TENTANG PENGANGKATAN TENAGA PENGAJAR SEMESTER GENAP TAHUN AKADEMIK 2022/2023 PADA PROGRAM PASCASARJANA UNIVERSITAS SRIWIJAYA

**KESATU** 

KEDUA

2022/2023 Pada Program Pascasarjana Universitas Sriwijaya sebagaimana tercantum dalam lampiran keputusan ini

Menetapkan Pengangkatan Tenaga Pengajar Semester Genap Tahun Akademik

: Menunjuk/ mengangkat Tenaga Pengajar Program Magister (S2) Pengelolaan Lingkungan, Program Studi Magister (S2) Kependudukan, Program Studi Doktor (S3) Ilmu Lingkungan Program Pascasarjana Universitas Sriwijaya Semester Genap Tahun Akademik 2022/2023, sebagaimana tercantum dalam lampiran keputusan ini;

KETIGA

: Segala biaya yang timbul akibat dikeluarkannya surat keputusan ini, dibebankan pada anggaran belanja Program Pascasarjana Universitas Sriwijaya dan/atau dana khusus yang disediakan untuk itu;

KEEMPAT

Keputusan ini berlaku sejak tanggal ditetapkan dengan ketentuan bahwa segala sesuatu akan diubah dan/atau diperbaiki sebagaimana mestinya apabila ternyata dikemudian hari terdapat kekeliruan dalam keputusan ini.

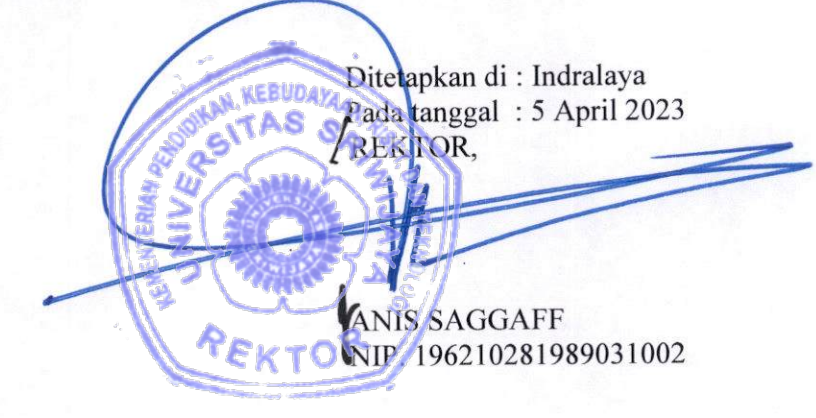

Tembusan:

- 1. Wakil Rektor I, II, III, IV
- 2. Direktur Program Pascasarjana
- 3. Asisten Direktur I, II Program Pascasarjana
- 4. Dekan Fakultas dalam Lingkungan
- 5. Ketua Program Studi Terkait
- 6. Ketua UPT. TIK
- 7. Pengelola SIMAK
- 8. Yang bersangkutan Universitas Sriwijaya

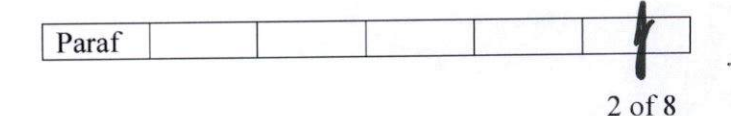

Lampiran I : Surat Keputusan Rektor Universitas Sriwijaya Nomor : 0126/UN9/SK.BAK.Ak/2023

Tanggal : 5 April 2023

# JADWAL MATA KULIAH SEMESTER GENAP TAHUN AKADEMIK 2022/2023 PROGRAM STUDI MAGISTER (S-2) PENGELOLAAN LINGKUNGAN PROGRAM PASCASARJANA UNIVERSITAS SRIWIJAYA

| NO       | MATA KULIAH            | KODE        | SEMESTER    | SKS             | NAMA DOSEN                                       |
|----------|------------------------|-------------|-------------|-----------------|--------------------------------------------------|
| Mata     | Kuliah Wajib BKU       | PSDA, BK    | U Perubahan | Iklim, B        | KU Biologi Lingkungan                            |
| (Kela    | as Reguler Pagi)       |             |             |                 |                                                  |
|          | Etika dan Hukum        | <br>DPI     |             |                 | 1. Prof. Dr. Joni Emirzon, S.H., M.Hum.          |
| 1        | Lingkungan             | 5201        | 1& 1        | 3(3 <u>-</u> 0) | 2. Prof. Dr. Ir. Andy Mulyana, M.Sc.             |
|          |                        |             | DVU Deruha  | han Iklin       | 3. Prot. Dr. H. Zukim Danian, M.Si., DEA.        |
| Mata     | Kuliah Wajib BKU       | PSDA dan    | BKU Peruba  | nan ikin        |                                                  |
|          | <u>s Reguler Sore)</u> |             |             |                 | 1 Prof Dr H Achmad Romsan S.H.,M.H.,LL.M.        |
|          | Etika dan Hukum        | DPL         | 18.11       | 3(3-0)          | 2 Dr. Ir. Satria Java Priatna, M.S.              |
| 2        | Lingkungan             | 5201        |             | 0(0 0)          | 3. Prof. Dr. Ir. H. Fachrurrozie Syarkowi, M.Sc. |
| Mata     | Kuliah Pilihan BKU     | J PSDA      |             |                 | · · ·                                            |
| (Kela    | as Reguler Pagi)       |             |             |                 |                                                  |
|          |                        |             |             |                 | 1. Ir. Muhammad Yazid, M.Sc., Ph.D.              |
| 3        | Ekonomi                | UPL<br>6000 | I           | 3(3-0)          | 2. Prof. Dr. Ir. Elisa Wildayana, M.Si.          |
|          | Sumberdaya             | 5202        |             |                 | 3. Ir. Mirza Antoni, M.Si., Ph.D.                |
| Mata     | Kuliah Pilihan BKU     | J PSDA      |             |                 |                                                  |
| (Kela    | as Reguler Pagi dar    | Reguler S   | Sore)       | · -             |                                                  |
|          | Sistem Manaiemen       | DPL         |             |                 | 1. Prof. Dr. Ir. H. Muhammad Faizal, DEA.        |
| 4        | Lingkungan             | 5203        |             | 3(2-1)          | 2. Prof. Dr. Poedji Loekitowati Hallani, M.S.    |
|          |                        |             |             | <u> </u>        | S. Dr. Sulleryanto, M.S.                         |
| Mata     | a Kullan Pilinan BKU   | J PƏDA      |             |                 |                                                  |
| (Keia    | as Reguler Pagi)       | <u> </u>    | 1 <u> </u>  |                 | 1 Prof Dr. Ir. Sriati, M.S.                      |
| E        | Ekologi Manusia        | DPL         |             | 3(2-1)          | 2. Dr. Yunindvawati, S.Sos., M.Si.               |
| 5        | LKOIOGI Manusia        | 5204        |             |                 | 3. Dr. Rizky Tirta Adhiguna, S.TP., M.Si.        |
| Mata     | Kuliah Pilihan BKI     | J PSDA      | L           | <u> </u>        |                                                  |
| (Kel     | as Reguler Pagi)       |             |             |                 |                                                  |
| <u> </u> | Pengelolaan            |             |             |                 | 1. Prof. Dr. Hilda Zulkifli, M.Si., DEA.         |
| 6        | Sumberdaya Alam        | DPL<br>5005 | 1&1         | 3(3-0)          | 2. Prof. Dr. Ir. Dedik Budianta, M.S.            |
|          | dan Lingkungan         | 5205        |             |                 | 3. Dr. Azizah Husin, M.Pd.                       |
| Mata     | a Kuliah Pilihan BK    | J PSDA      |             |                 |                                                  |
| (Kel     | as Reguler Sore)       |             |             |                 |                                                  |
|          | Pengelolaan            | ופס         |             |                 | 1. Prof. Dr. Ir. H. Amin Rejo, M.P.              |
| 7        | Sumberdaya Alam        | 5205        | 1&11        | 3(3-0)          | 2. Prot. Dr. Ir. A. Muslim, M.Agr.               |
|          | dan Lingkungan         |             | <u> </u>    |                 | 3. Dr. rer. nat. Indra Yustian, W.Si.            |

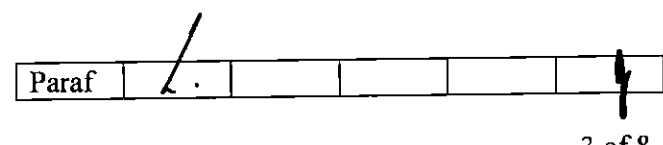

| NO       | MATA KULIAH                                 | KODE                      | SEMESTER   | SKS      | NAMA DOSEN                                    |
|----------|---------------------------------------------|---------------------------|------------|----------|-----------------------------------------------|
| Mata     | Kuliah Pilihan BKL                          | J PSDA                    | <u>-</u>   |          |                                               |
| (Kela    | as Reguler Pagi)                            |                           |            |          |                                               |
|          | Pengelolaan                                 |                           |            |          | 1. Prof. Dr. Ir. Nurhayati, M.Si.             |
| 8        | Sumberdaya                                  | 5206                      | &          | 3(2-1)   | 2. Dr. Ir. Chandra Irsan, M.Si.               |
|          | Hayati                                      | 5200                      |            |          | 3. Dr. Salni, M.Si.                           |
| Mata     | Kuliah Pilihan BKU                          | J PSDA                    |            |          |                                               |
| (Kela    | as Reguler Pagi dar                         | n Reguler S               | iore)      |          |                                               |
|          | Pengelolaan                                 |                           |            |          | 1. Ir. Ari Siswanto, MCRP., Ph.D.             |
| ٩        | Sumberdaya                                  | DPL                       | &          | 3(2-1)   | 2. Prof. Dr. Ir. M. Edi Armanto               |
| 5        | Daerah Aliran                               | 5207                      |            |          | 3. Dr. Hilda Agustina, S.TP., M.Si.           |
|          | Sungai                                      |                           |            |          | · · · · · · · · · · · · · · · · · · ·         |
| Mata     | Kuliah Pilihan BKI                          | J PSDA                    |            |          |                                               |
| (Kela    | as Reguler Pagi)                            |                           |            | T        | 1 Dr. Muhammad Hendri S.T. M.Si               |
|          | Pengelolaan Pesisir                         | DPL                       |            | 2(2 1)   | 2 Dr. Rozinwan S.Pi. M.Si                     |
| 10       | dan Kelautan                                | 5208                      |            | 3(2-1)   | 3 Dr. Dade Juhaedah S.Pi. M.Si                |
| ·        |                                             |                           | <u>-</u>   |          | J. Dr. Dade Gubacaan, e.r. n, nnen            |
| Mata     | a Kullan Pilinan BN                         | u Poular 9<br>- Degular 9 | Sorol      |          |                                               |
| (nei     | as Reguler Pagi dai                         | - Reguler C               |            |          | 1 Prof Dr Ir Eddy Ibrahim, M.S.               |
|          | Pengelolaan                                 | DPL                       |            | 3(2-1)   | 2 Prof. Ir. Zainuddin Nawawi, Ph.D., IPU.     |
| 11       | Sumberuaya                                  | 5209                      |            |          | 3 Drs. Dedi Rohendi, M.T., Ph.D.              |
| Billof   | Kuliah Bilihan BK                           |                           |            | <u> </u> |                                               |
|          | a Rullan Filinan Bri<br>as Rogular Pagi dai | n Reguler S               | Sore)      |          |                                               |
| (Nei     | Broduksi Bersih dan                         |                           | <u> </u>   |          | 1. Prof. Aldes Lesbani, S.Si., M.Si., Ph.D.   |
| 12       | Teknik Pengolahan                           | DPL                       |            | 3(2-1)   | 2. Prof. Dr. Ir. Muhammad Said, M.Sc.         |
|          | Limbah                                      | 5210                      |            |          | 3. Dr.rer.nat. Risfidian Mohadi, S.Si., M.Si. |
| Mat      | a Kuliah Pilihan BK                         | U PSDA                    | <u> </u>   |          |                                               |
| (Kel     | as Reguler Pagi)                            |                           |            |          |                                               |
| <u></u>  |                                             |                           |            |          | 1. Dr. Ir. Edward Saleh, M.S.                 |
| 13       | Pemodelan                                   |                           | l n        | 3(2-1)   | 2. Dr. Ir. Dwi Setyawan, M.Sc.                |
|          | Lingkungan                                  | 5211                      |            |          | 3. Dr. Yusuf Hartono, M.Sc.                   |
| Mat      | a Kuliah Pilihan BK                         | U Biologi I               | ingkungan  |          |                                               |
| (Kel     | las Reguler Pagi)                           |                           |            |          |                                               |
| <u> </u> | Ekologi Dociois don                         | יסח                       |            |          | 1. Dr. Fauziyah, S.Pi.                        |
| 14       | EKOlogi Pesisir dan                         |                           | 1          | 3(2-1)   | 2. Dr. Zazili Hanafiah, M.Sc.                 |
|          | Lautan                                      | 5214                      |            |          | 3. Dr. Arum Setiawan, S.Si., M.Si.            |
| Mat      | a Kuliah Pilihan BK                         | U Biologi l               | _ingkungan |          |                                               |
| (Ke      | las Reguler <u>Pagi)</u>                    |                           |            |          |                                               |
| -        |                                             |                           |            |          | 1. Dr. Puspitanati, S. I.P., M.P.             |
| 15       | Ekologi Hutan                               | 5215                      |            | 3(2-1)   | 2. Dr. Susilawati, S.P., M.Si.                |
|          |                                             | 0210                      |            | _        | 3. Dr. Arjuna Nent Triana, S. IP., M.SI.      |
| Mat      | a Kuliah Pilihan BK                         | U Biologi I               | Lingkungan |          |                                               |
| (Ke      | las Reguler Pagi)                           | ·                         |            |          | 4 Brot Dr. In Vulie Buildetuti M.S.           |
|          | Pengelolaan                                 | DPL                       |            |          | 1. FTOT. Dr. II. TUIIA FUJIASLULI, W.S.       |
| 16       | Keanekaragaman                              | 5216                      |            | 3(2-1)   | 2. Ur. Urs. Zainai Annin, w.o.                |
|          | Hayati                                      |                           |            |          | 3. Ut. Lalia Hanuin, S.Si., W.Si              |
|          |                                             |                           |            | n        |                                               |
|          |                                             |                           |            | 128      |                                               |

4 of 8

| NO   | MATA KULIAH                                                          | KODE        | SEMESTER   | SKS    | NAMA DOSEN                                                                                                    |
|------|----------------------------------------------------------------------|-------------|------------|--------|----------------------------------------------------------------------------------------------------|
| Mata | Kuliah Pilihan BKI                                                   | J Biologi L | ingkungan  |        |                                                                                                    |
| (Kel | as Reguler Pagi)                                                     | J           |            |        |                                                                                                    |
| 17   | Biologi Tanah,<br>Bioremediasi dan<br>Konservasi<br>Sumerdaya Hayati | DPL<br>5217 | 1          | 3(2-1) | <ol> <li>Dr. Ir. M. Umar Harun, M.S.</li> <li>Dr. Ir. A. Napoleon, M.P.</li> <li>Dr. Bambang Yudono, M.Sc.</li> </ol>                          |
| Mata | a Kuliah Pilihan BK                                                  | U Biologi L | ingkungan. |        |                                                                                                    |
| (Kel | as Reguler Pagi)                                                     |             |            |        |                                                                                                    |
| 18   | Ekofisiologi dan<br>Mikrobiologi<br>Lingkungan                       | DPL<br>5219 | I          | 3(2-1) | <ol> <li>Prof. Dr. Ir. Nuni Gotar, M.S.</li> <li>Prof. Dr. Ir. Nurhayati, M.Si.</li> <li>Dr. Hary Widjajanti, M.Si.</li> </ol>                 |
| Mata | a Kuliah Pilihan BK                                                  | U Biologi L | ingkungan  |        |                                                                                                    |
| (Kel | as Reguler Pagi)                                                     |             | 1 1        |        |                                                                                                    |
| 19   | Toksikologi dan<br>Kesehatan<br>Lingkungan                           | DPL<br>5221 | 1          | 3(2-1) | <ol> <li>Dr. Novrikasari, S.K.M., M.Kes.</li> <li>Prof. Dr. Yuanita Windusari, S.Si., M.Si.</li> <li>Dr.Phil, Ir. Arinafril.</li> </ol>        |
| Mat  | a Kuliah Pilihan BK                                                  | U Perubah   | an Iklim   |        |                                                                                                    |
| (Kel | as Reguler Pagi da                                                   | n Reguler   | Sore)      |        |                                                                                                    |
| 20   | Adaptasi dan<br>Mitigasi Perubahan<br>Iklim                          | DPL<br>5229 | 1          | 3(2-1) | <ol> <li>Prof. Dr. Iskhaq Iskandar, M.Sc.</li> <li>Puteri Kusuma Wardhani, S.T., M.Sc.,<br/>Ph.D.</li> <li>Dr. Syarifa Fitria, S.T.</li> </ol> |
| Mat  | a Kuliah Pilihan BK                                                  | U Perubah   | an Iklim   |        |                                                                                                    |
| (Kel | as Reguler Pagi da                                                   | n Reguler   | Sore)      |        |                                                                                                    |
| 21   | Dampak Perubahar<br>Iklim dan Penilaian<br>Resiko Perubahan<br>Iklim | DPL<br>5230 | 1          | 3(2-1) | <ol> <li>Budhi Setiawan, S.T., M.T., Ph.D.</li> <li>T. Zia Ulqodry, S.T., M.Si., Ph.D.</li> <li>Dr. Ir. Bakri, M.P.</li> </ol>                 |
| Mat  | a Kuliah Pilihan BK                                                  | U Perubah   | an Iklim   |        |                                                                                                    |
| (Ke  | las Reguler Pagi da                                                  | n Reguler   | Sore)      |        |                                                                                                    |
| 22   | Dinamika<br>Perubahan Iklim                                          | DPL<br>5231 | I          | 3(2-1) | <ol> <li>Ir. Sabaruddin, M.Sc., Ph.D.</li> <li>Dr. Dedi Setiabudidaya, M.Sc.</li> <li>Dr. Febrian Hadinata, S.T., M.T.</li> </ol>              |

# <u>Catatan:</u>

| Varian unut 1 adalah | Dosen Koordinator Mata Knijak           |
|----------------------|-----------------------------------------|
| vomor urut i auaian  | Dosen Roordinator mada donan            |
|                      | N KEBUDAYA                              |
|                      | ALL ALL ALL ALL ALL ALL ALL ALL ALL ALL |
|                      | S G SOR                                 |
|                      | CREKTOR.                                |
|                      | 2 4 Calify Z & M.                       |
|                      | AS ( MARK ) ES                          |
|                      |                                         |
|                      |                                         |
|                      |                                         |
|                      |                                         |
|                      |                                         |
|                      | ANIS SAGGAFF                            |
|                      | EKTO 106210281989031002                 |
|                      | NIP. 190210281989031002                 |

| Paraf |  |  |  | 1 |
|-------|--|--|--|---|
|-------|--|--|--|---|

Lampiran II : Surat Keputusan Rektor Universitas Sriwijaya Nomor : 0126/UN9/SK.BAK.Ak/2023 Tanggal : 5 April 2023

#### JADWAL MATA KULIAH SEMESTER GENAP TAHUN AKADEMIK 2022/2023 PROGRAM STUDI MAGISTER (S-2) KEPENDUDUKAN PROGRAM PASCASARJANA UNIVERSITAS SRIWIJAYA

| NO | MATA KULIAH                           | KODE        | SKS    | NAMA DOSEN                                                                                                    |
|----|---------------------------------------|-------------|--------|----------------------------------------------------------------------------------------------------|
| 1  | Penduduk dan Kebijakan<br>Pembangunan | DKP<br>5205 | 2      | 1. Prof. Dr. Didik Susetyo, M.Si.<br>2. Dr. Azizah Husin, M.Pd.                                                                |
| 2  | Teknik Demografi                      | DKP<br>5206 | 3(2-1) | <ol> <li>Dr. Lili Erina, M.Si.</li> <li>Prof. Dr. Ir. Elisa Wildayana, M.Si.</li> <li>Dr. Bambang Suprihatin, M.Si.</li> </ol> |
| 3  | Metode Penelitian Kependudukan        | DKP<br>5207 | 3(2-1) | <ol> <li>Dr. Dadang H. Purnama, M.Hum.</li> <li>Dr. Dra. Nengyanti, M.Hum.</li> <li>Dr. Dessy Adriani, M.Si.</li> </ol>        |
| 4  | Perencanaan dan Proyeksi Penduduk     | DKP<br>5208 | 2      | <ol> <li>Dr. Yusuf Hartono</li> <li>Dr. Yunisvita, M.Si.</li> </ol>                                                            |

#### Catatan:

Nomor urut 1 adalah Dosen Koordinator Mata Kuliah

Ŝ REKTOR. .0 ANIS SAGGAFF MP. 196210281989031002

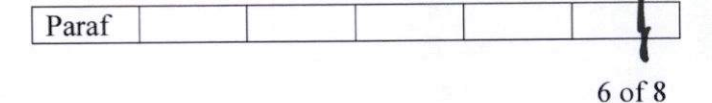

# JADWAL MATA KULIAH SEMESTER GENAP TAHUN AKADEMIK 2022/2023 PROGRAM STUDI DOKTOR (S-3) ILMU LINGKUNGAN PROGRAM PASCASARJANA UNIVERSITAS SRIWIJAYA

| r   |                                                                   |             |          |        |                                                                                                    |  |  |  |
|-----|-------------------------------------------------------------------|-------------|----------|--------|----------------------------------------------------------------------------------------------------|--|--|--|
| NO  | MATA KULIAH                                                       | KODE        | SEMESTER | SKS    | NAMA DOSEN                                                                                                    |  |  |  |
| MAT |                                                                   |             |          |        |                                                                                                    |  |  |  |
| 1   | Filsafat Ilmu                                                     | DLI<br>7101 | I        | 3(3-0) | 1. Prof. Dr. Ir. Daniel Saputra, M.S., A.Eng.<br>2. Prof. Dr. Ir. H. Amin Rejo, M.P.<br>3. Prof. Dr. H. Joni Emirzon, S.H., M.Hum.                          |  |  |  |
| 2   | Metodologi Penelitian<br>Lingkungan                               | DLI<br>7102 | I        | 3(3-0) | <ol> <li>Prof. Dr. Hilda Zulkifli, M.Si., DEA.</li> <li>Prof.Dr.dr Irfannuddin,Sp.KO.M.Pd. Ked.</li> <li>Prof. Dr. Fakhili Gulo, M.Si.</li> </ol>           |  |  |  |
| 3   | Ekosistem Lahan Basah<br>Lanjutan (Advanced<br>Lowland Ecosystem) | DLI<br>7103 | 1        | 3(2-1) | 1. Dr. Ir. Bakri, M.P.<br>2. Dr. Sarno, M.Si.<br>3. Dr. Muh. Bambang Prayitno, M.Agr.Sc.                                                                    |  |  |  |
| 4   | Penulisan Karya Ilmiah                                            | DLI<br>7201 | 11       | 3(3-0) | <ol> <li>Prof. Dr. Ir. Siti Herlinda, M.Si.</li> <li>Prof. Dr. Poedji Loekitowati Hariani, M.Si.</li> <li>Prof. Dr. Ir. H. Muhammad Faizal, DEA.</li> </ol> |  |  |  |
| MAT | A KULIAH WAJIB PILIHA                                             | N BKU       | <u> </u> |        |                                                                                                    |  |  |  |
| 5   | Permodelan Sistem<br>Lingkungan                                   | DLI<br>7005 | 1&11     | 3(2-1) | <ol> <li>Dr. Ir. Edward Saleh, M.S.</li> <li>Dr. Ngudiantoro, M.Si.</li> <li>Dr. Ir. Dwi Setyawan, M.Sc.</li> </ol>                                         |  |  |  |
| MAT | A KULIAH PILIHAN BKU                                              | LAHAN       | BASAH    |        |                                                                                                    |  |  |  |
| 6   | Kebijakan Pengelolaan<br>Pesisir dan Lautan                       | DLI<br>7008 | 1&11     | 3(3-0) | 1. Dr. Fauziyah, S.Pi.<br>2. Dr. Rozirwan, S.Pi., M.Sc.<br>3. Dr. Mohammad Amin, S.Pi., M.Si.                                                               |  |  |  |
| 7   | Tata Air Lahan Basah                                              | DLI<br>7010 | 1&11     | 3(2-1) | <ol> <li>Prof. Dr. Ir. Eddy Ibrahim, M.S., CP., IPU.</li> <li>Dr. Momon Sodik Imanuddin, M.Sc.</li> <li>Dr. Ngudiantoro, M.Si.</li> </ol>                   |  |  |  |
| MA  | MATA KULIAH PILIHAN BKU AGRI-INDUSTRI-ENERGI                      |             |          |        |                                                                                                    |  |  |  |
| 8   | Sistem Penataan Ruang<br>dan Lingkungan                           | DLI<br>7013 | 1&11     | 3(2-1) | <ol> <li>Prof. Dr. Ir. M. Edi Armanto</li> <li>Prof. Dr. Dinar Dwi Anugrah Putranto,<br/>MSPJ</li> <li>Ir. Ari Siswanto, MCRP., Ph.D.</li> </ol>            |  |  |  |
| 9   | Energi baru dan<br>terbarukan                                     | DLI<br>7017 | 1811     | 3(3-0) | <ol> <li>Prof. Hermansyah, S.Si., M.Si., Ph.D.</li> <li>Prof. Dr. Ir. H. Muhammad Faizal, DEA.</li> <li>Dr. Dedi Rohendi, M.T.</li> </ol>                   |  |  |  |

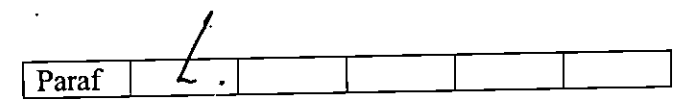

7 of 8

| ÀM' | TA KULIAH PILIHAN BKU                  | SOSIOLO     |          | JNGAN   |                                                                                                    |
|-----|----------------------------------------|-------------|----------|---------|----------------------------------------------------------------------------------------------------|
| 10  | Ekologi Manusia                        | DLI<br>7021 | II       | 3(3-0)  | <ol> <li>Dr. Dadang Hikmah Purnama, M.Hum.</li> <li>Dr. Yunindyawati, S.Sos., M.Si.</li> <li>Dr. Riswani, S.P., M.Si.</li> </ol>                        |
| MA  | TA KULIAH PILIHAN BKU                  | KESEHA      | TAN LING | UNGAN   | а.                                                                                                    |
| 11  | Toksikologi Lingkungan<br>dan Industri | DLI<br>7023 | &        | 3(2-1)  | <ol> <li>Dr. Ir. Hj. Susila Arita, DEA.</li> <li>Dr-Phil. Ir. Arinafril.</li> <li>Dr. Suheryanto, M.Si.</li> </ol>                                      |
| 12  | Epidemiologi Lingkungan                | DLI<br>7026 | &        | 3(2-1)  | <ol> <li>Prof. Dr. Ir. Nurhayati, M.Si.</li> <li>Dr. Rico Januar Sitorus, S.KM., M.Kes<br/>(Epid)</li> <li>Dr. Elvi Sunarsih, S.K.M., M.Kes.</li> </ol> |
| MA  | TA KULIAH PILIHAN BKU                  | EKONON      | I SUMBER | DAYA LI | NGKUNGAN                                                                                                    |
| 13  | Ekonomi Kesejahteraan                  | DLI<br>7030 | 11       | 3(3-0)  | 1.Prof. Dr. Ir. Elisa Wildayana, M.Si.<br>2.Dr. Mukhtaruddin, S.E., M.Si., Ak.                                                                          |
| 14  | Ekonomi Lingkungan                     | DLI<br>7032 | Ш        | 3(2-1)  | <ol> <li>Prof. Dr. Ir. Andy Mulyana, M.Sc.</li> <li>Prof. Dr. H. Didik Susetyo, M.Si.</li> <li>Ir. Muhammad Yazid, M.Sc., Ph.D.</li> </ol>              |

<u>Catatan:</u> Nomor urut 1 adalah Dosen Koordinator Mata Kuliah

KEBUDAYA PEKTOR, AS .0 ANIS SAGGAFF NIP 196210281989031002 RE

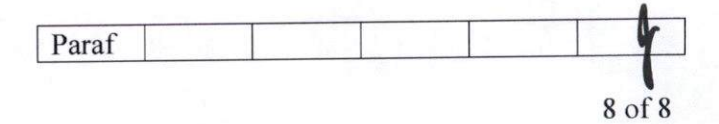